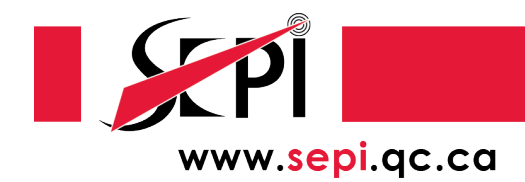

## PROCÉDURE ANDROID POUR ACCÉDER EN UN CLIC AU SITE WEB DU SEPÎ

À partir d'un appareil Android, vous pouvez ajouter le site Web du SEPÎ à votre écran d'accueil afin de pouvoir y accéder facilement.

Première étape, ouvrir votre navigateur (Chrome, Safari, Firefox, etc.) et tapez l'adresse suivante dans la barre d'URL : <u>www.sepi.qc.ca</u>.

Touchez quelques instants le site favoris à mettre sur l'écran d'accueil.

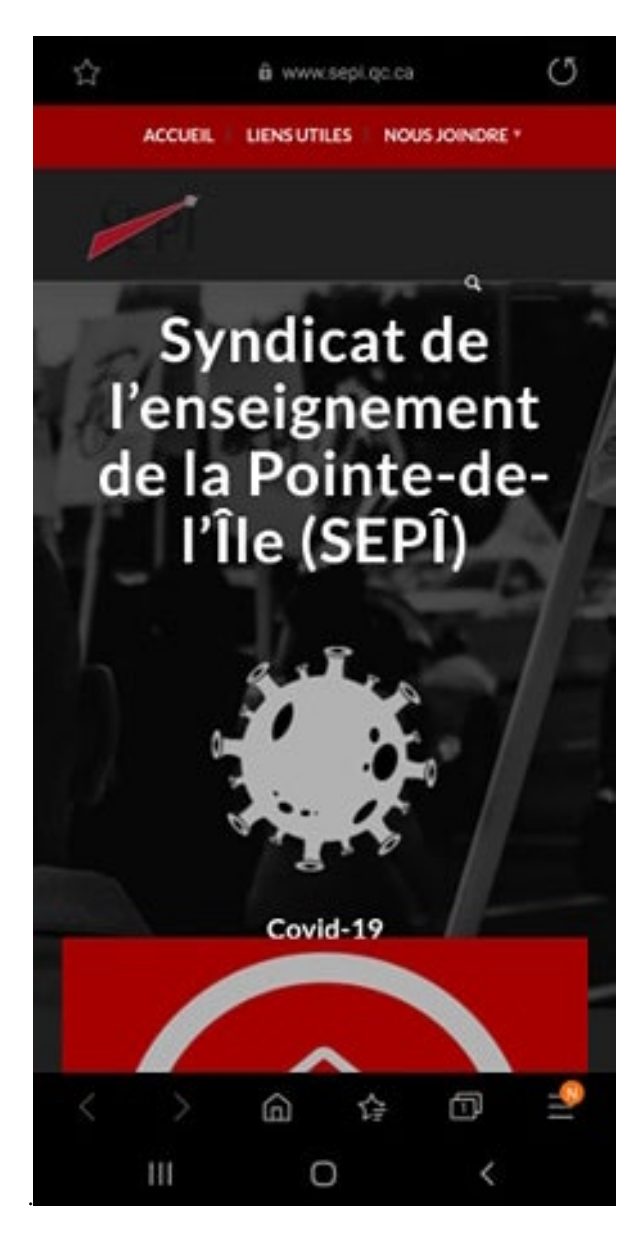

Touchez alors la commande Ajouter la page à l'écran d'accueil.

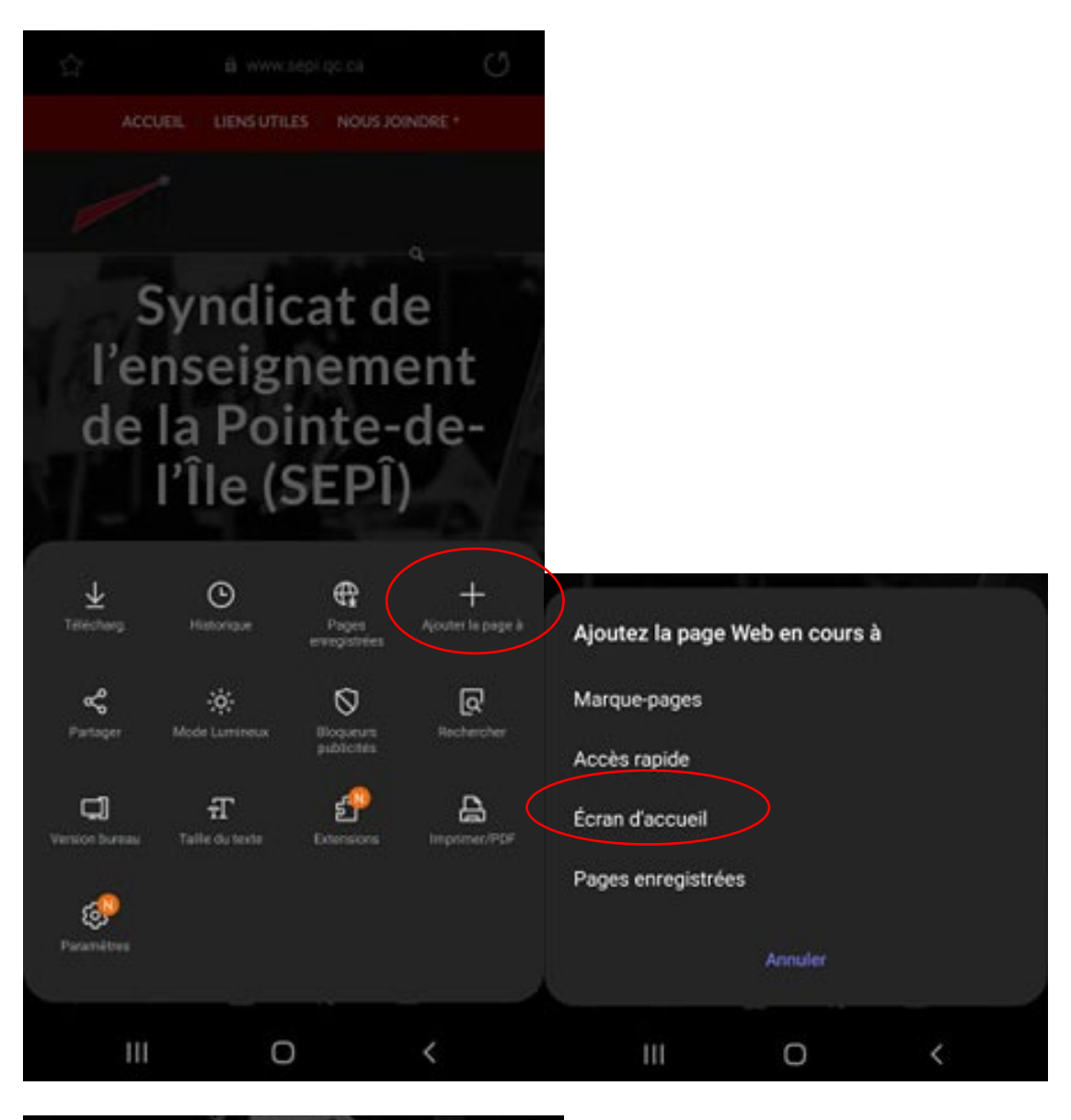

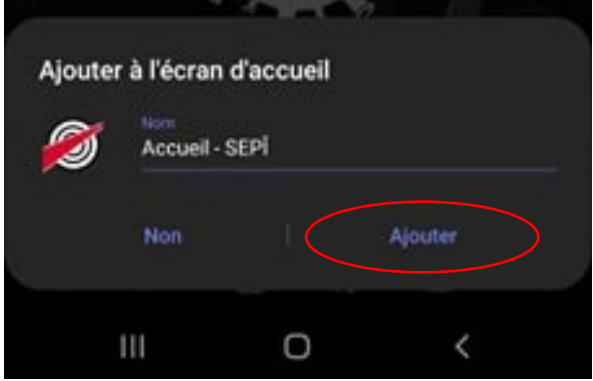

Une nouvelle icône apparait alors sur votre écran d'accueil.

En un seul clic, vous aurez accès désormais accès à notre site Web!